# <u>MG3070 / MG3077 - 無線設定 (IJ Network Device Setup Utility)</u> <u>MG3070 / MG3077 - WiFi Setup (IJ Network Device Setup Utility)</u>

點擊以下連結下載IJ Network Device Setup Utility: http://support-hk.canon-asia.com/contents/HK/TC/0200490310.html

Please click below link to download IJ Network Device Setup Utility: <a href="http://support-hk.canon-asia.com/contents/HK/EN/0200490310.html">http://support-hk.canon-asia.com/contents/HK/EN/0200490310.html</a>

下載及安裝步驟 Download and installation steps

- 按一下"立即下載",下載完成後開啟該檔案安裝 Click "Download Now", and open the file after download completed
- 2. 按"下一步"

|      | -<br>歡迎進入 IJ Network Device Setup Utility 安裝程式。本程式將在<br>您的電腦上安裝 Device Setup Utility。 |
|------|---------------------------------------------------------------------------------------|
| •    | 執行安裝程式之前諸退出所有 Windows 程式。                                                             |
| S PB | 按一下 [取消] 退出安裝程式。然後退出所有正在運行的程<br>式。                                                    |
|      | 警告:本程式受版權法和國際公約保護。                                                                    |
|      | 未經授權擅自複製或散佈本電腦程式著作之全部或部分,將<br>導致嚴厲的民事和刑事處分,且將被依法提起最大範圍的追<br>訴。                        |
| 語言   | (下一步(11)>) 取消                                                                         |

3. 按"是"

Click "Yes"

| 注意:在安裝本官方授權軟體前,請您閱讀本文件。<br>本使用授權合約是您(個人或實體)與 Canon Inc. 之間的授權合約(簡稱「合約                                                                                                    |                                          |
|----------------------------------------------------------------------------------------------------|------------------------------------------|
| 本使用授權合約是您(個人或實體)與 Canon Inc. 之間的授權合約(簡稱「合約                                                                                                    |                                          |
| ,是關於(i)隨同本合約提供給您的軟體程式、相關的電子或線上手冊及其更<br>統稱「軟體」),(ii)軟體或 Canon 噴墨印表機(簡稱「印表機」)的其他資料<br>印表機的韌體更新(簡稱「資料更新」),及(iii)隨同本合約提供或使用該軟體<br>其更新線上提供用於列印的數位格式之文字、影像、圖示和其他視覺表示(<br>軟體除外)(簡稱「內容資料」)的合約。以後提及的軟體和內容資料各自簡雜<br>官方授權軟體」。Canon 公司位於 30-2 Shimomaruko 3-chome、Ohta-ku、To<br>146-8501、Japan(簡稱「Canon」)。 | 」)<br>「新<br>或<br>及<br>本<br>編<br>「<br>kyo |
| 口果接受協定,按一下 [是]。如按一下 [否],IJ Network Device Setup Utility的<br>等被取消。                                                                                                    | 安裝                                       |

4. 按"下一步" Click "Next"

|     | ~ 您可以變更 IJ Network Device Setup Utility 的安裝位置。                 |
|-----|----------------------------------------------------------------|
| *   | 如果不需要變更位置,按一下 [下一步]。                                           |
| · • | 要變更位置,按一下 [瀏覽],選擇安裝 Device Setup Utility 的<br>資料夾,然後按一下 [下一步]。 |
|     | 您可以選擇不安裝 Device Setup Utility,透過按一下 [取消] 退<br>出安裝程式。           |
|     | 目標資料夾<br>C:\Program Files\Canon\U Network D <b>瀏覽(R</b> )      |
|     | <上一步(B) 下一步(N)> 取消                                             |

5. 按"下一步" Click "Next"

| 必須在 Windows防火牆功能中停用對本軟體的封鎖。<br>☞ 停用封鎖低) |
|-----------------------------------------|
| <上一步(B) 下一步(N) > 取消                     |

6. 按"完成" Click "Complete"

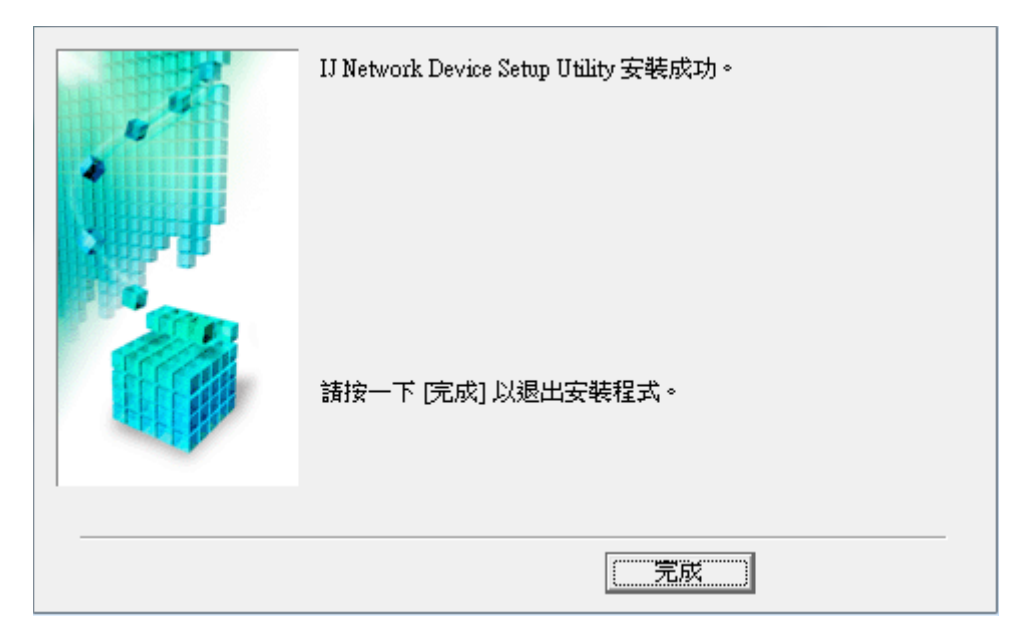

#### 7. 以USB電纜線接駁電腦,開啟印表機電源

Connect the printer with USB cable, then power on the printer

8. 開啟"IJ Network Device Setup Utility",選擇"USB",再按更新鍵

Open "IJ Network Device Setup Utility", choose "USB", and then press update button

| 印表機設定         | 檢視 選項 說明         |                         |                   |                 |                    |                      |        |      |      |
|---------------|------------------|-------------------------|-------------------|-----------------|--------------------|----------------------|--------|------|------|
|               | USB 🔹            | 2                       |                   |                 |                    |                      |        |      |      |
| 產品名稱          | 序號(最後 5 位數)      | 狀態 IF                   | P 位址              | 位置              | <mark>連</mark> 接方法 | 設定方法                 | MAC 位址 | 裝置名稱 | IPv6 |
|               |                  |                         |                   |                 |                    |                      |        |      |      |
|               |                  |                         |                   |                 |                    |                      |        |      |      |
|               |                  |                         |                   |                 |                    |                      |        |      |      |
|               |                  |                         |                   |                 |                    |                      |        |      |      |
|               |                  |                         |                   |                 |                    |                      |        |      |      |
|               |                  |                         |                   |                 |                    |                      |        |      |      |
|               |                  |                         |                   |                 |                    |                      |        |      |      |
|               |                  |                         |                   |                 |                    |                      |        |      |      |
|               | 使用 USB 電纜        | 線將電腦連接至印                | 表機。               |                 |                    | an a carterior de la | a      |      |      |
|               | 清選擇[檢視] 請選擇[印表機) | 功能表中的[更新],<br>辯定]功能表中的[ | ,然後從顯示<br>[網路設定…] | 的清单中選擇<br>宅成設定。 | 已採用所需連接            | 爱方法的印表植              | ರ °    |      |      |
|               |                  |                         |                   | 1 GIVANOLE      |                    |                      |        |      |      |
|               |                  |                         |                   |                 |                    |                      |        |      |      |
|               |                  |                         |                   |                 |                    |                      |        |      |      |
|               |                  |                         |                   |                 |                    |                      |        |      |      |
| a ∠> €∏ == #8 |                  |                         |                   |                 |                    |                      |        |      |      |
| 0 台印表機        |                  |                         |                   |                 |                    |                      |        |      | 10   |

### 9. 選擇印表機

#### Select the printer

| 印表機設定 檢視    | 選項 說明            |                 |         |                 |        |         |               |        |      |      |
|-------------|------------------|-----------------|---------|-----------------|--------|---------|---------------|--------|------|------|
| 🕸 🖒 🔳 🛛 USE | 3                | - ?             |         |                 |        |         |               |        |      |      |
| 產品名稱        | 序號(最後 5 位數)      |                 | 狀態      | IP 位址           | 位置     | 連接方法    | 設定方法          | MAC 位址 | 裝置名稱 | IPv6 |
| 🌤 MG3000 se | ****S0053        |                 |         | -               |        | 無線 LAN  | -             | -      |      | -    |
|             |                  |                 |         |                 |        |         |               |        |      |      |
|             |                  |                 |         |                 |        |         |               |        |      |      |
|             |                  |                 |         |                 |        |         |               |        |      |      |
|             |                  |                 |         |                 |        |         |               |        |      |      |
|             |                  |                 |         |                 |        |         |               |        |      |      |
|             |                  |                 |         |                 |        |         |               |        |      |      |
|             |                  |                 |         |                 |        |         |               |        |      |      |
|             | 使用 USE<br>達選擇    | 3 電纜線<br>検測1 Th | 將電腦連接至  | 印表機。<br>1、然後沙騒三 | 的法罪所逃埋 | ゴゼ田能療浦・ | 法的的主法         | 414 o  |      |      |
|             | ▶ 崩選择[]<br>請選擇[] | 印表機調            | 定]功能表中的 | 的[網路設定]         | 完成設定。  | 山木用川帯建  | (☆/J/ZUVH*1X) | 残 -    |      |      |
|             |                  |                 |         |                 |        |         |               |        |      |      |
|             |                  |                 |         |                 |        |         |               |        |      |      |
|             |                  |                 |         |                 |        |         |               |        |      |      |
|             |                  |                 |         |                 |        |         |               |        |      |      |
| <br>1 台印表機  |                  |                 |         |                 |        |         |               |        |      | //   |

# 10. 按"印表機設定",然後按"網路設定"

Click "Printer Settings", and then click "Network Settings"

| 印表機設定 檢視 選項 說明           |                     |                             |                             |                 |        |        |        |      |      |
|--------------------------|---------------------|-----------------------------|-----------------------------|-----------------|--------|--------|--------|------|------|
| 網路設定                     | † ?                 |                             |                             |                 |        |        |        |      |      |
| 印表機詳細設定                  |                     | 狀態                          | IP 位址                       | 位置              | 連接方法   | 設定方法   | MAC 位址 | 裝置名稱 | IPv6 |
| 重設 LAN 設定                |                     |                             | -                           |                 | 無線 LAN | -      | -      |      | -    |
| 變更密碼                     |                     |                             |                             |                 |        |        |        |      |      |
| 使用網頁瀏覽器設定裝置              |                     |                             |                             |                 |        |        |        |      |      |
| 結束                       |                     |                             |                             |                 |        |        |        |      |      |
|                          | -                   |                             |                             |                 |        |        |        |      |      |
|                          |                     |                             |                             |                 |        |        |        |      |      |
|                          |                     |                             |                             |                 |        |        |        |      |      |
| 使用 USB<br>請選擇[#<br>請選擇[# | 電纜線<br>魚視]功<br>印表機詰 | 期電腦連接至<br>能表中的[更兼<br>定]功能表中 | 印表機。<br>印,然後從顯示<br>約[網路設定…] | 約清單中選擇<br>完成設定。 | 已採用所需連 | 接方法的印表 | 機。     |      |      |
|                          |                     |                             |                             |                 |        |        |        |      | 1    |

# 11. 輸入印表機密碼,預設為機身編號

Enter the printer password, default is the printer's serial number

| 請輸入印表機密碼。 |    |    |
|-----------|----|----|
| 密碼:       |    |    |
|           | 確定 | 取消 |

#### 12. 確認無線網絡名稱,或按"搜尋"選擇其他無線網絡,然後按"設定"

Confirm the wireless network name, or click "Search" to choose other wireless network, then click "Set"

| 網路類型:<br>●基礎結構                |               |       |
|-------------------------------|---------------|-------|
| SSID:                         | CHK-CC_NEW    | 搜尋    |
| 加密方法:                         | 使用 WPA/WPA2 ~ |       |
| IPv4                          |               |       |
| ✓ 使用 IPv4 位址                  |               |       |
| ◉ 自動取得 IP 位址<br>○ 使用下列的 IP 位址 |               |       |
| IP 位址:                        | 0.0.0.0       |       |
| 子網路遮罩:                        | 0.0.0.0       |       |
| 預設閘道:                         | 0.0.0.0       |       |
|                               |               |       |
|                               |               |       |
|                               |               |       |
|                               |               |       |
|                               |               |       |
|                               |               |       |
|                               | ●設定           | 取消 說明 |

| 無線路由器名稱(SSID) | 通道 | 通訊狀態 | 訊號強度      | 加密 个       |
|---------------|----|------|-----------|------------|
| CHK-CC_NEW    | 11 | 可用   | 75        | WPA/WPA2   |
| LiT_7)        | 1  | 未連接  | 33        | WPA/WPA2   |
| 117_7         | 1  | 未連接  | 33        | WPA/WPA2   |
| 117_7         | 1  | 未連接  | 67        | WPA/WPA2   |
|               | 1  | 未連接  | 68        | WPA/WPA2   |
| LiT_7         | 1  | 未連接  | 33        | WPA/WPA2   |
| 117_0         | 1  | 未連接  | 38        | WPA/WPA2   |
|               | 1  | 未連接  | 22        | WPA/WPA2   |
|               | 4  | 未連接  | 16        | WPA/WPA2   |
| °             | 6  | 未連接  | 20        | WPA/WPA2   |
|               | 6  | 未证按  | 74        | ₩РА/₩РА? Ү |
| <             |    |      |           | >          |
|               |    | E    | 新設定       | 野がお        |
|               |    | × ×  | 2491 BRAE | AX/9       |

13. 輸入無線密碼,然後按"設定 "

Enter wifi passphrase, then click "Set"

| 🌏 WPA/WPA2 詳細資料 |       | ×  |
|-----------------|-------|----|
| 密碼:             | ••••• |    |
|                 | 設定    | 取消 |

# 14. 按"確定 "

Click "OK"

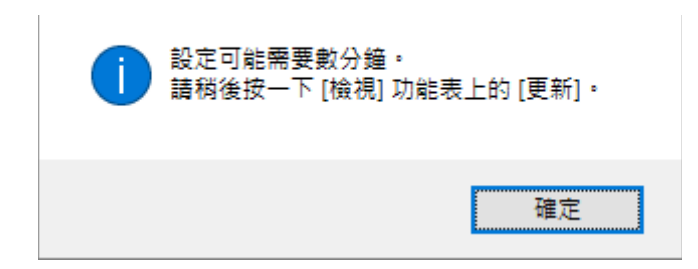

#### 15. 設定完成,如要檢視結果,請按"更新"

Setup complete, please click "Update" button to show the status

| 印表機設定 檢視 邏項 說明                                                |             |      |       |    |        |      |        |      |      |
|---------------------------------------------------------------|-------------|------|-------|----|--------|------|--------|------|------|
|                                                               |             |      |       |    |        |      |        |      |      |
| 產品名稱                                                          | 序號(最後 5 位數) | 狀態   | IP 位址 | 位置 | 連接方法   | 設定方法 | MAC 位址 | 裝置名稱 | IPv6 |
| MG3000 se                                                     | e ****S0053 | 設定完成 | -     |    | 無線 LAN | 自動   |        |      | -    |
|                                                               |             |      |       |    |        |      |        |      |      |
|                                                               |             |      |       |    |        |      |        |      |      |
|                                                               |             |      |       |    |        |      |        |      |      |
|                                                               |             |      |       |    |        |      |        |      |      |
|                                                               |             |      |       |    |        |      |        |      |      |
|                                                               |             |      |       |    |        |      |        |      |      |
|                                                               |             |      |       |    |        |      |        |      |      |
| コカ印実                                                          | 幽口地学领域资料。   |      |       |    |        |      |        |      |      |
| 口住时浓恼上时走到哈貝的。<br>請將檢視切換至 [IPv4],在 [檢視] 功能表中選擇 [更新],然後確認印表機可用。 |             |      |       |    |        |      |        |      |      |
|                                                               |             |      |       |    |        |      |        |      |      |
|                                                               |             |      |       |    |        |      |        |      |      |
|                                                               |             |      |       |    |        |      |        |      |      |
|                                                               |             |      |       |    |        |      |        |      |      |
|                                                               |             |      |       |    |        |      |        |      |      |
| 「公司主機                                                         |             |      |       |    |        |      |        |      |      |
| 「口归衣傾                                                         |             |      |       |    |        |      |        |      |      |

16. 如更新後可以顯示IP位址,即代表無線設定成功。完成後可拔除USB電纜線。

If able to show the IP Address, that's mean wireless setup is successful. Remove the USB cable after complete.

| 印表機設定 檢視 選項 說明                                                                                          |                      |    |                       |    |                |            |        |      |           |
|----------------------------------------------------------------------------------------------------|----------------------|----|-----------------------|----|----------------|------------|--------|------|-----------|
| 🏶 🖒 🔳 USB                                                                                               | - ?                  |    |                       |    |                |            |        |      |           |
| 產品名稱 序號(<br>着 MG3000 se ****SC                                                                          | ·<br>浸後 5 位數)<br>053 | 狀態 | IP位址<br>192.168.0.191 | 位置 | 連接方法<br>無線 LAN | 設定方法<br>自動 | MAC 位址 | 装置名稱 | IPv6<br>- |
| 使用 USB 電纜線將電腦連接至印表機。<br>請選擇 [檢視] 功能表中的 [更新],然後從顯示的清單中選擇已採用所需連接方法的印表機。<br>請選擇 [印表機設定] 功能表中的 [網路設定] 完成設定。 |                      |    |                       |    |                |            |        |      |           |
| 1台印表機                                                                                                   |                      |    |                       |    |                |            |        |      |           |
|                                                                                                    |                      |    |                       |    |                |            |        |      |           |

# 安裝驅動程式

# **Driver installation**

點擊以下連結下載驅動程式:

http://support-hk.canon-asia.com/contents/HK/TC/0100761102.html

Please click below link to download driver: http://support-hk.canon-asia.com/contents/HK/EN/0100761102.html

下載及安裝步驟 Download and installation steps

- 按一下"立即下載",下載完成後開啟該檔案安裝 Click "Download Now", and open the file after download completed
- 2. 按"下一步"

Click "Next"

|    | -<br>歡迎進入 MP Drivers 安裝程式。本程式將在您的電腦上安裝<br>MP Drivers。          |
|----|----------------------------------------------------------------|
|    | 執行安裝前,諸從電腦斷開印表機電纜線,並退出所有正在<br>運行的程式。                           |
|    | 若要退出運行中的程式,請按一下 [取消] 並暫時退出安裝程<br>式。                            |
|    | 警告:本程式受版權法和國際公約保護。                                             |
|    | 未經授權擅自複製或散佈本電腦程式著作之全部或部分,將<br>導致嚴厲的民事和刑事處分,且將被依法提起最大範圍的追<br>訴。 |
| 語言 | <u>下一步如&gt;</u> 取消                                             |

3. 選擇"亞洲 " <sup>,</sup>再按"下一步 " Select "Asia", then click "Next"

| 居住地④:<br>美國,加拿大,拉丁美洲<br>歐洲,中東,非洲<br>亞洲<br>太平洋地區 |
|-------------------------------------------------|
|                                                 |
| <br>< 上一步(B) 下一步(M) > 取消                        |

4. 按"是 "

Click "Yes"

| 安裝軟體程式前,諸仔細閱讀以下許可協定。                                                                                                    |   |  |  |  |  |
|----------------------------------------------------------------------------------------------------|---|--|--|--|--|
| 終端使用者授權合約                                                                                                    | ^ |  |  |  |  |
| 注意:在安裝本官方授權軟體前,諸您閱讀本文件。                                                                                                    |   |  |  |  |  |
| 本使用授權合約是您(個人或實體)與 Canon Inc. 之間的授權合約(簡稱「合約」),是關於(i)隨同本合約提供給您的軟體程式、相關的電子或線上手冊及其更新(統稱「軟體」),(ii)軟體或 Canon 噴墨印表機(簡稱「印表機」)的其他<br>資料或印表機的韌體更新(簡稱「資料更新」),及(iii)隨同本合約提供或使用該<br>軟體及其更新線上提供用於列印的數位格式之文字、影像、圖示和其他視覺表示(本軟體除外)(簡稱「內容資料」)的合約。以後提及的軟體和內容資料各自 |   |  |  |  |  |
| 如果接受協定,按一下 [是]。如按一下 [否],MP Drivers 的安裝將被取消。                                                                                                    |   |  |  |  |  |
| <上一步(B) 是(Y) 否(C)                                                                                                    | D |  |  |  |  |

5. 選擇"透過無線LAN連接使用印表機",按"下一步"

Choose "Use the printer with wireless LAN connection", then click "Next"

| <ul> <li>選擇印表機連接方法。</li> <li>⑦ 透過無線 LAN 連接使用印表機(₩)<br/>選擇該選項可以透過無線 LAN 連接使用印表機。</li> <li>⑦ 透過 USB 使用印表機(U)<br/>選擇該選項可以透過 USB 使用印表機。</li> </ul> |
|----------------------------------------------------------------------------------------------------|
| <br>下一步(11) > 取消                                                                                                    |

6. 按"下一步" Click "Next"

| 必須在 Windows防火牆功能中停用對本軟體的封鎖。<br>☞ 停用封鎖® |  |
|----------------------------------------|--|
| 下一步(10)> 取消                            |  |

7. 按"下一步 "

Click "Next"

| 搜尋可以在網路上使用的印表機。<br>通常情況下,諸選擇 [自動搜尋]。 |
|--------------------------------------|
| ○ 自動搜尋(A)                            |
| 也可以透過指定在印表機上設定的 IP 位址來執行搜尋。          |
| ○ 透過 IPv4 位址搜尋(I):                   |
| ○ 透過 IPv6 位址搜尋 (P):                  |
|                                      |
| 下一步(10)> 取消                          |

8. 正在搜尋印表機,請稍候 Searching the printer, please wait

| 8. | 正在搜尋網路上的印表機。 |  |  |  |
|----|--------------|--|--|--|
| Ì  | 取消           |  |  |  |

9. 按"下一步" Click "Next"

|        | 在網路上值測到以下印表機從[值測到的印表機]中選打<br>從[值測到的印表機]中選打<br>IPv4 裝置   IPv6 裝置  <br>值測到的印表機(D): | <sup>機。</sup><br>澤您想要使用的印表機然     | 《後按一下 [下一步]。<br> |
|--------|----------------------------------------------------------------------------------|----------------------------------|------------------|
| XHIPTH | 型號                                                                               | MAC 位址                           | IP 位址            |
|        | MG3000 series                                                                    |                                  | 192.168.0.182    |
|        |                                                                                  |                                  | 更新ጠ              |
|        |                                                                                  |                                  |                  |
| ,      | 如果您要使用的印表機未<br>機,勾選 [檢查印表機設定                                                     | 利出,按一下 [更新]。如<br>[] 然後按一下 [下一步]。 | 果仍未值測到印表         |
|        | □ 檢查印表機設定(C)                                                                     |                                  |                  |
| 使用說明①  | <u> &lt;</u> 上-                                                                  | -步图 下一步N)>                       | 取消               |

10. 請等待安裝驅動程式

Please wait for driver installation

| 安裝          |  |
|-------------|--|
| 正在註冊掃描器驅動程式 |  |
|             |  |

11. 按"完成 " 結束

Click "Complete" to finish

|                | 安裝已完成。<br>型號: | MG3000 series |              |
|----------------|---------------|---------------|--------------|
| 說明( <u>H</u> ) | ▶ 設定為預設印      | □表機(∐)        | <u>完成(C)</u> |

-完--End-